## Quick Overview Using Graphs

To view the **Days versus Depth** graphic, mouse-over the **Reports** tab located on the **Menu Bar**, select the **DvD Graph**.

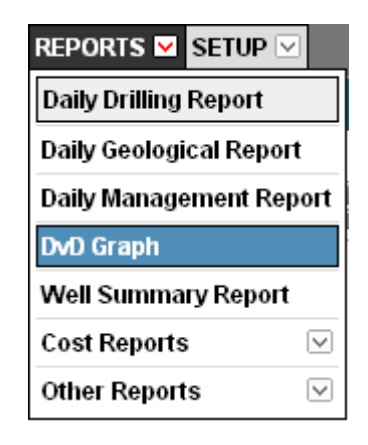

Figure 1.1 Accessing the DvD Graph menu

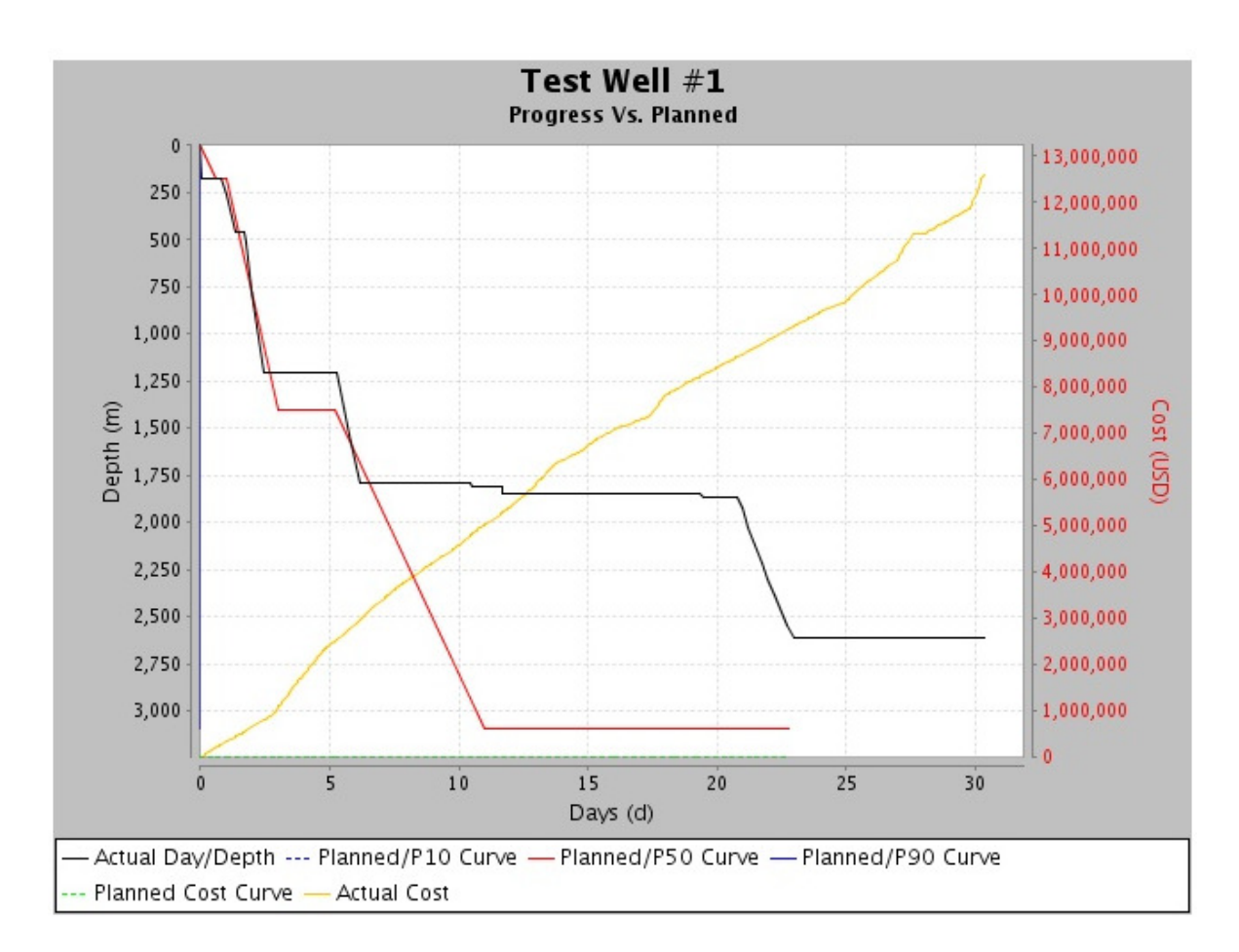

Figure 1.2 Graph showing planned and progress operations

- 1. The **Days versus Depth** displays the comparisons of the following data:
  - a. Planned vs Actual Cost
  - b. Planned vs Actual Days vs Depth.
- 2. Data from the graph are collected from the following records:
  - a. **DvD Plan**
  - b. **Daily Activities**
  - c. **Costs**

This graph gives you a real time picture of your actual operations in comparison with the planned operations. This graph is found under the *Well Data* menu in *Plan Days v Depth*.